## **Miami Dade County Public Schools**

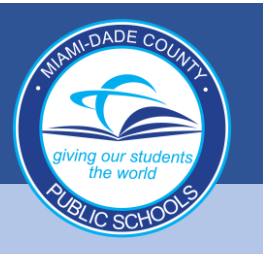

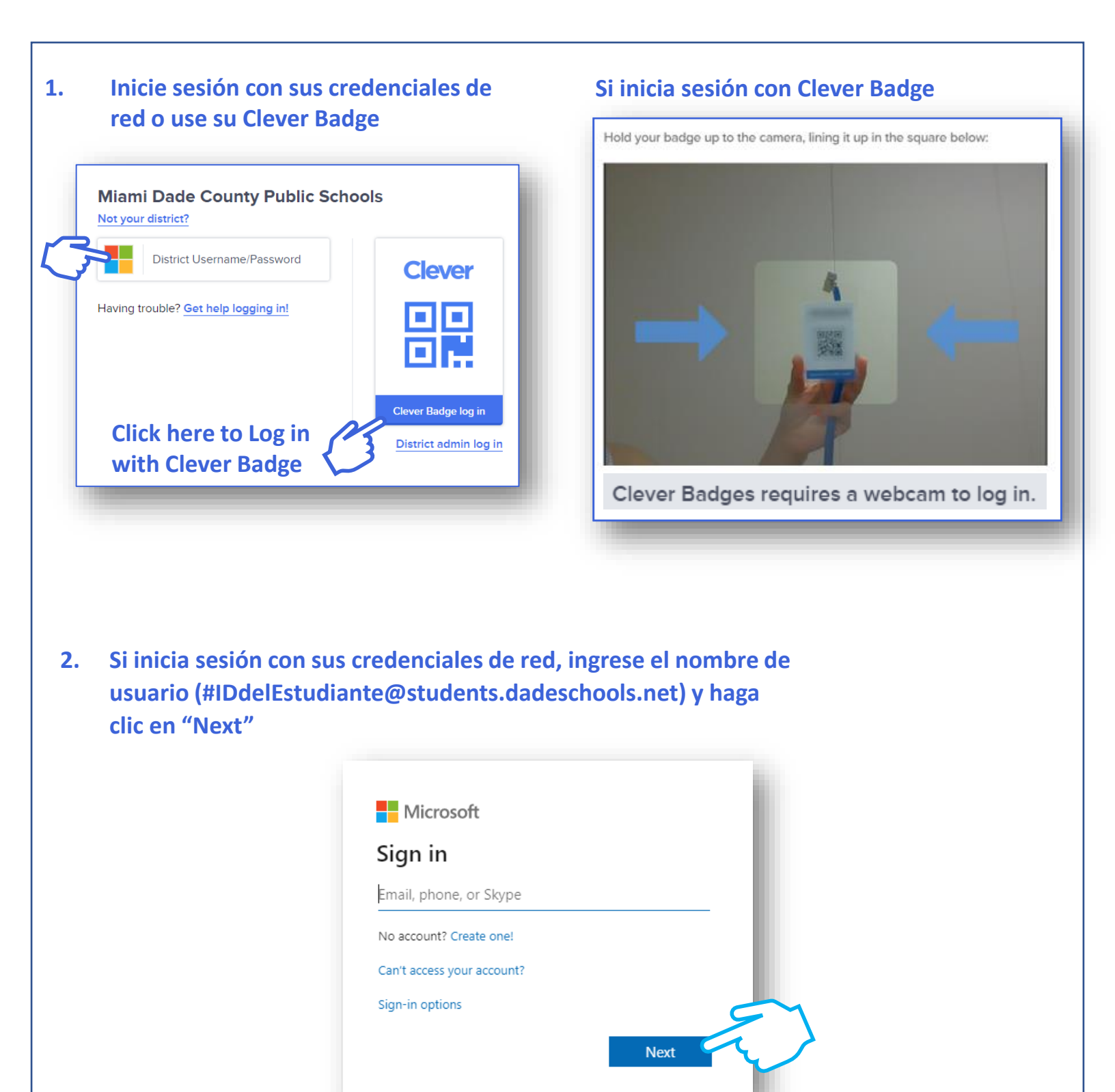

## giving our students the world

## **Miami Dade County Public Schools**

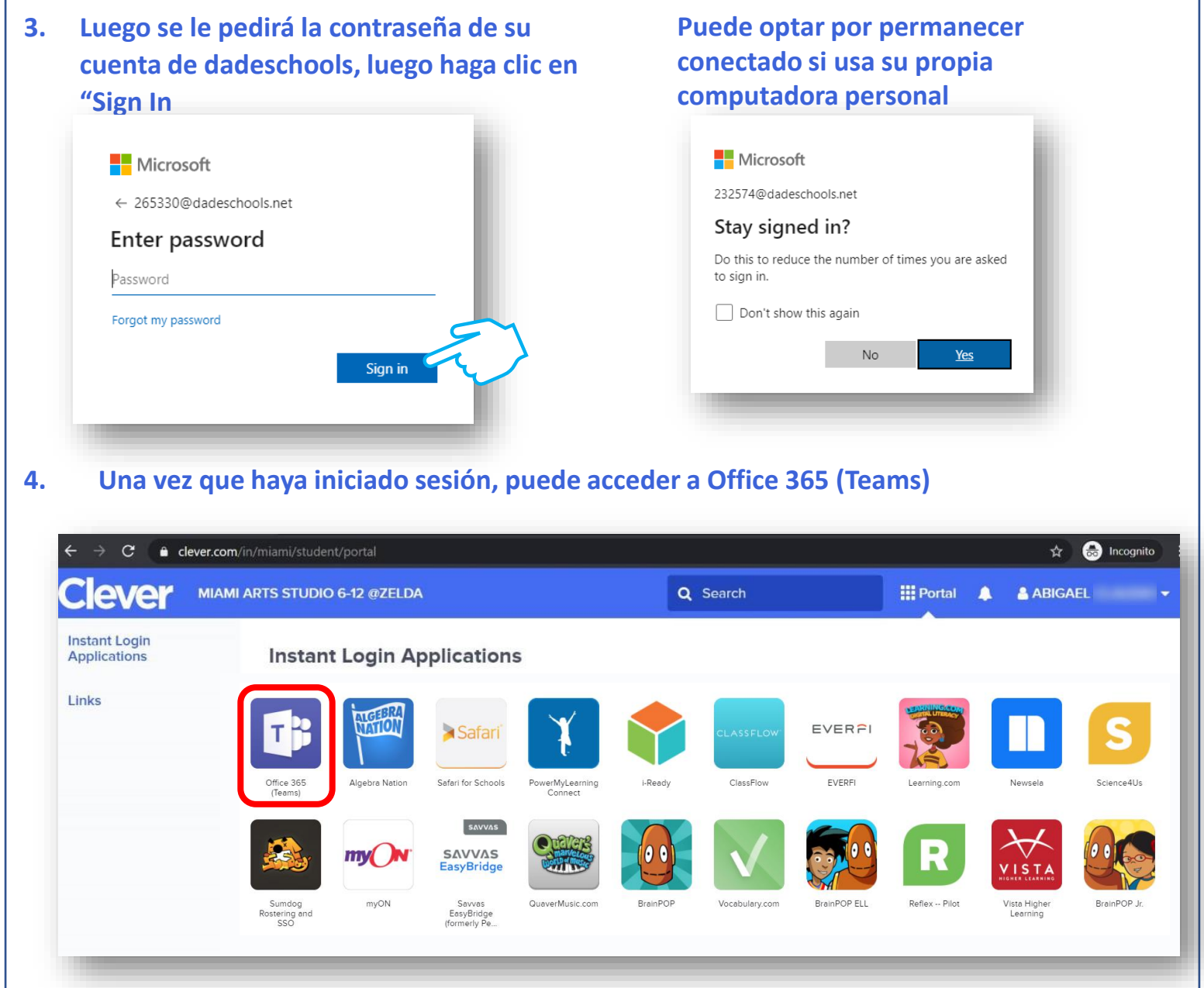

Al hacer clic en el ícono de Teams en Clever, se abre Office365. Para abrir Teams, haga clic en el ícono de Teams.

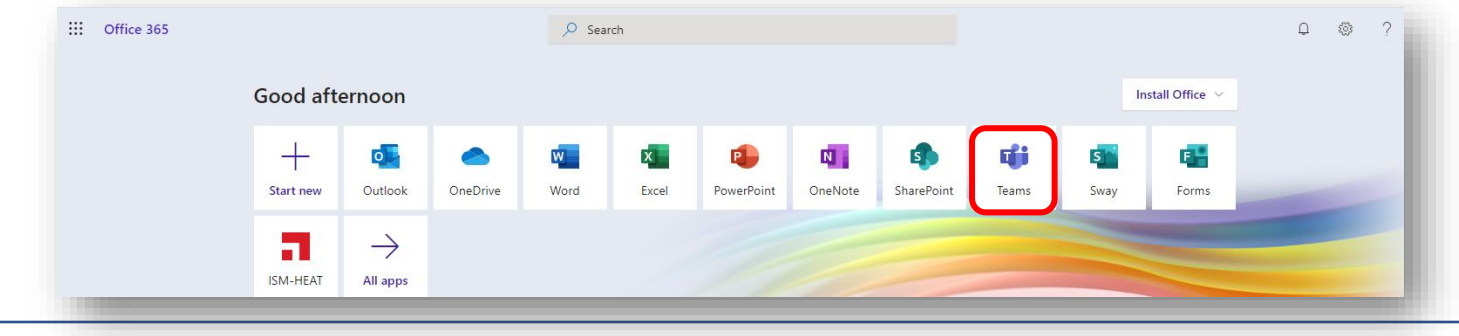